## **WISE**NET

# **ネットワークカメラ** クイックガイド

## XNP-6320/XNP-6320H/XNP-6320HS

<u>(</u>

### コンポーネント

販売国ごとに付属品が異なるため。

• XNP-6320

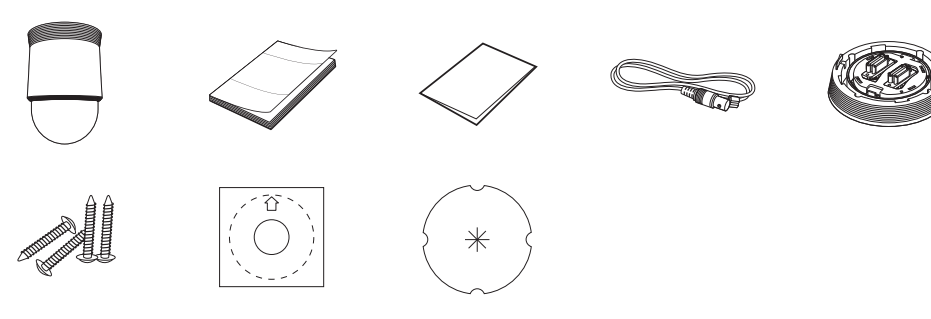

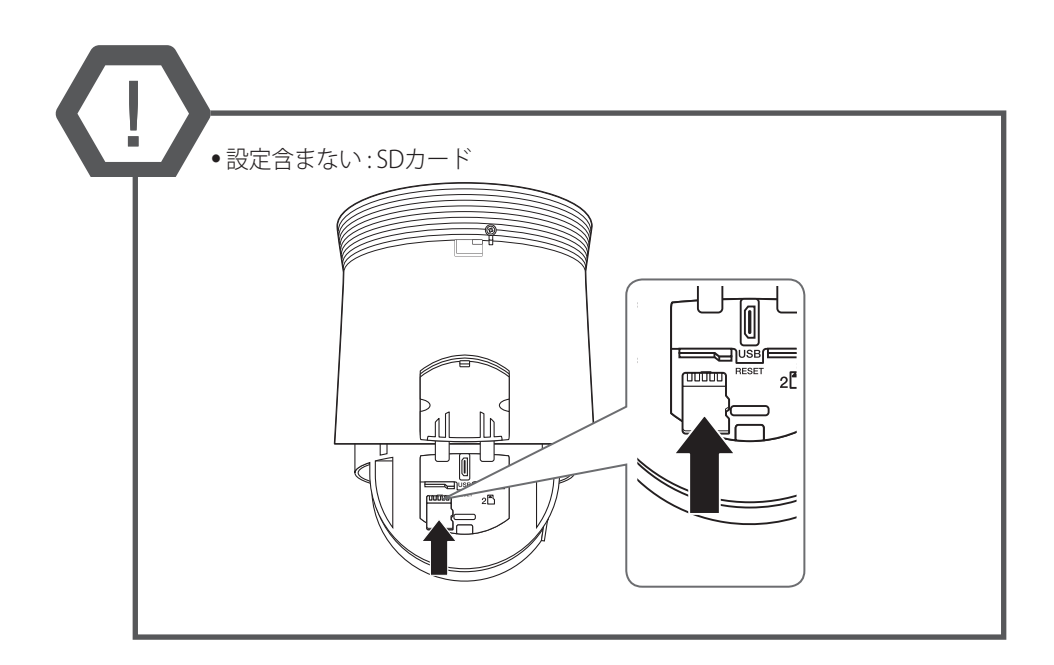

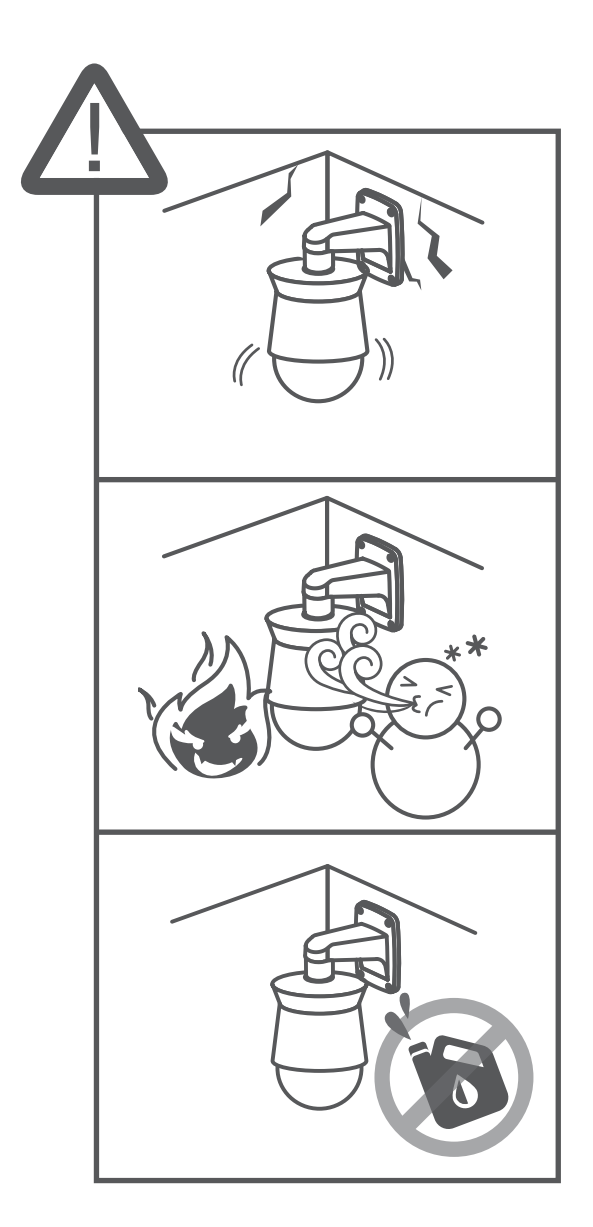

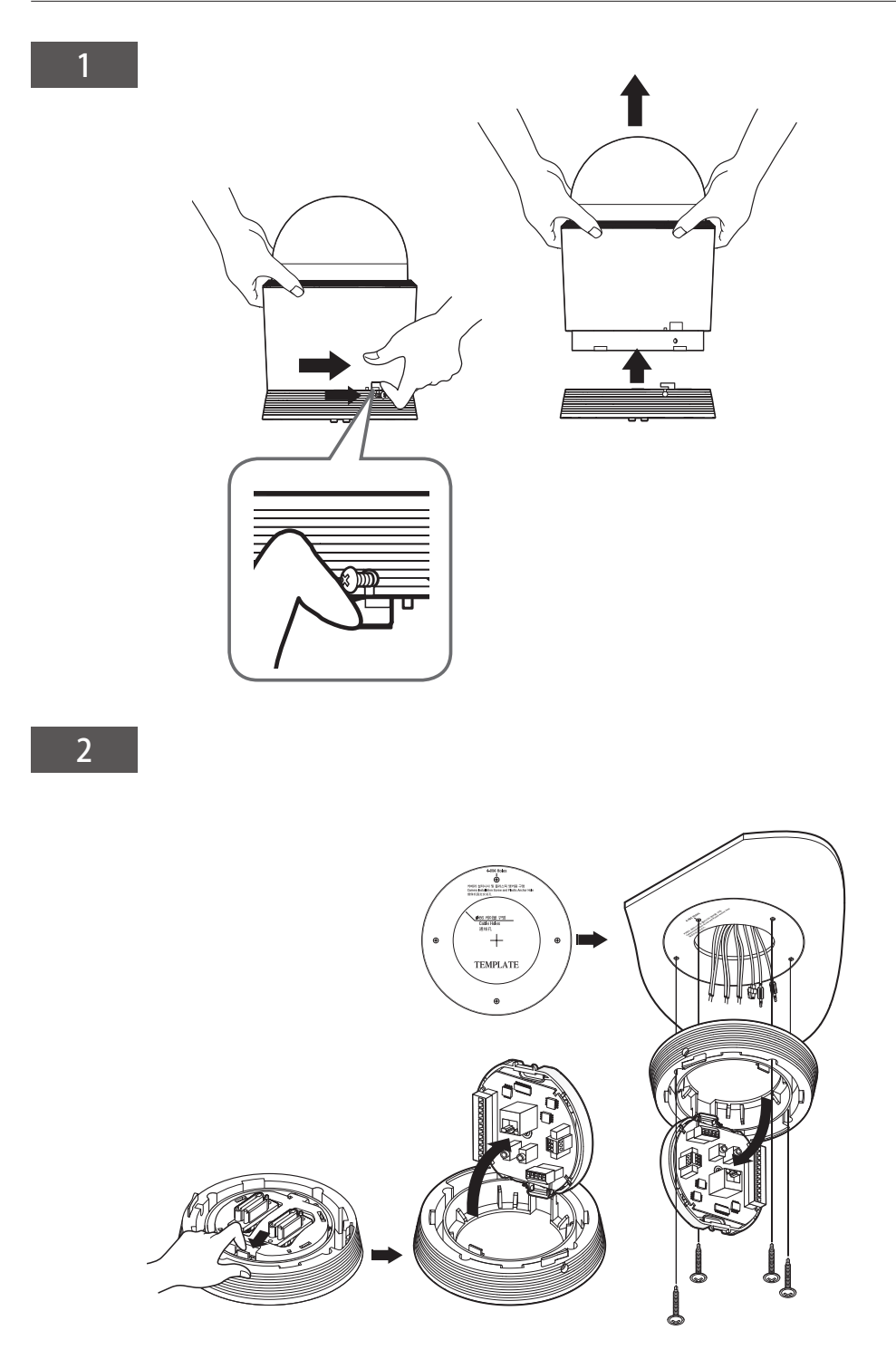

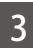

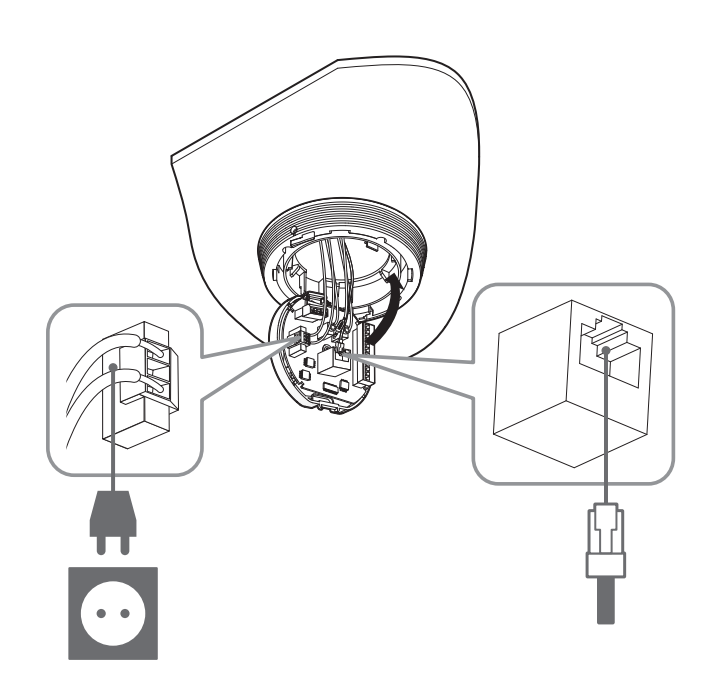

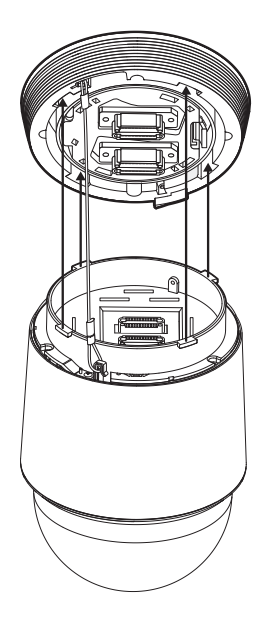

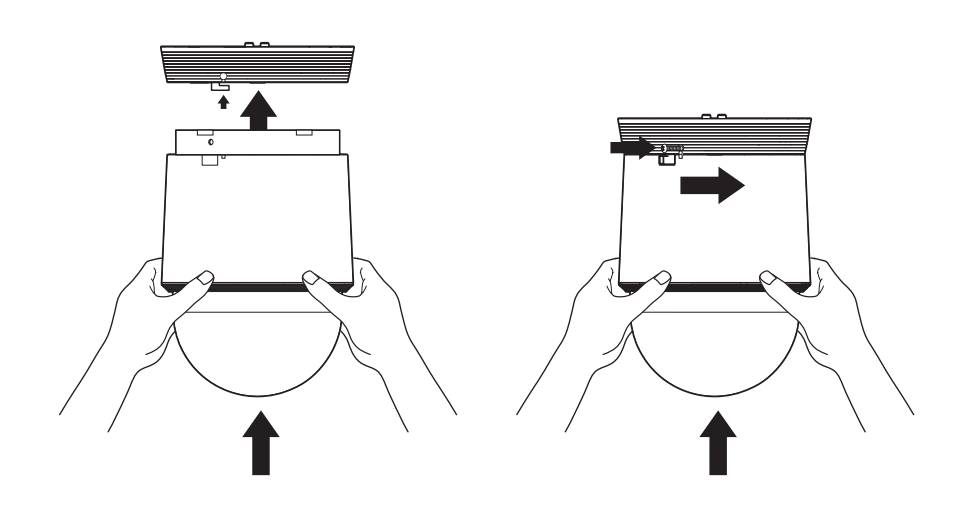

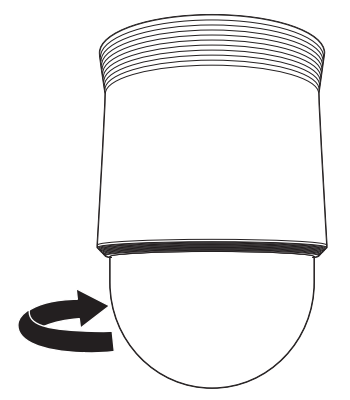

•別売り:Wi-Fiドングル、OTGアダプタ

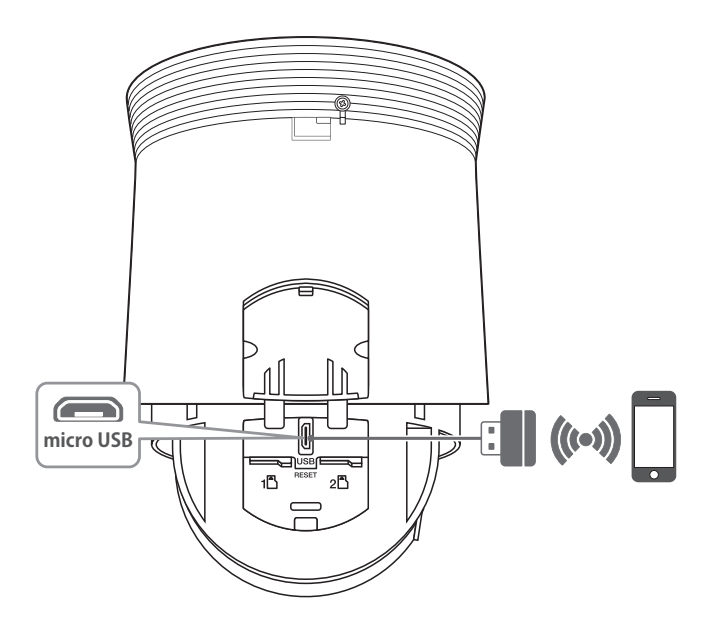

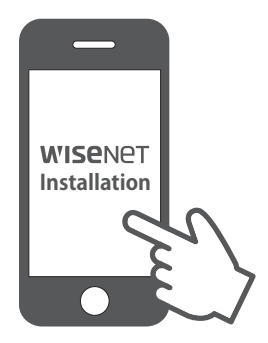

| a |  |
|---|--|
| 2 |  |

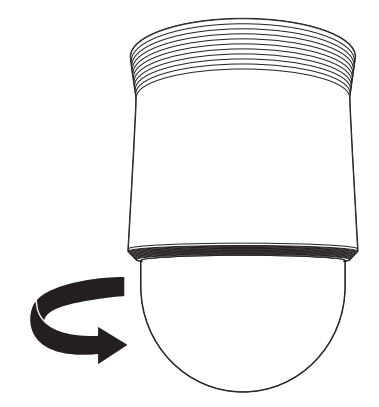

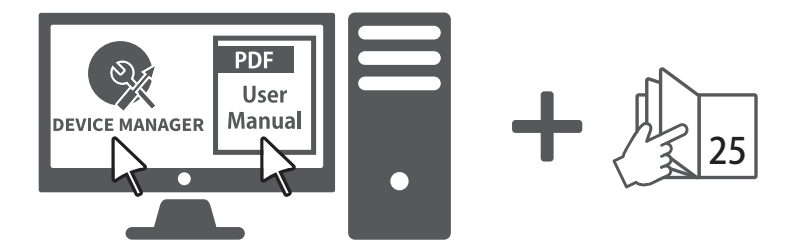

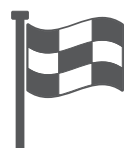

## コンポーネント

販売国ごとに付属品が異なるため。

• XNP-6320H

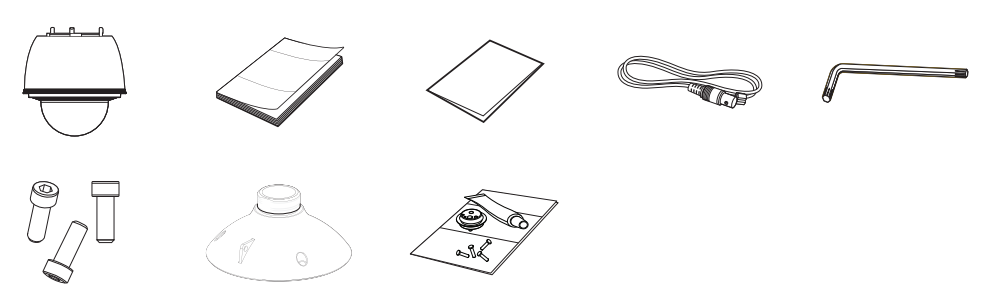

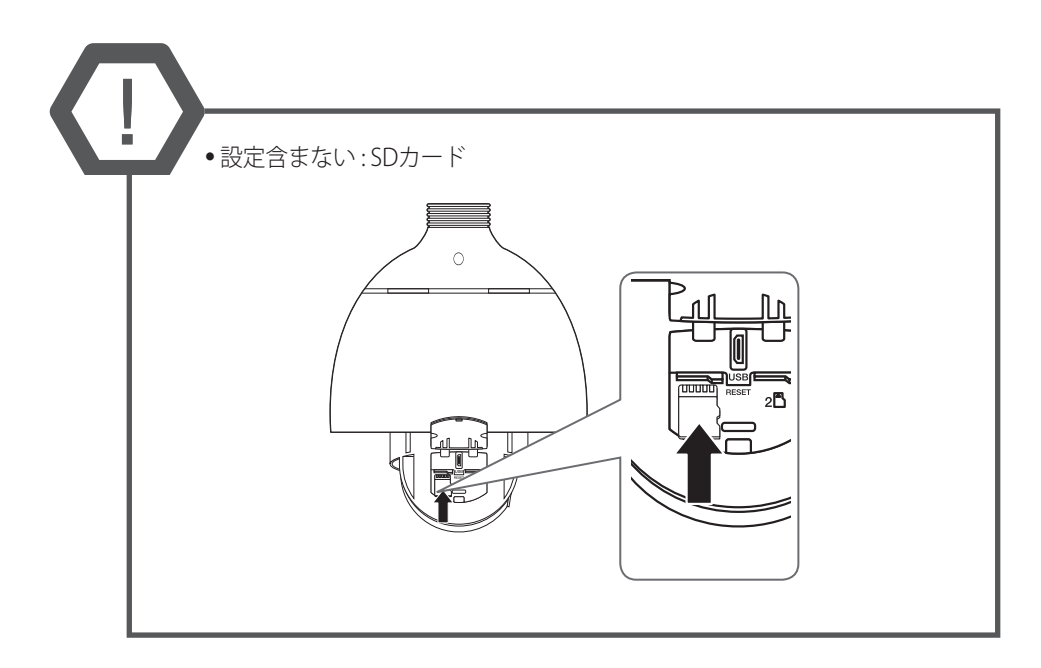

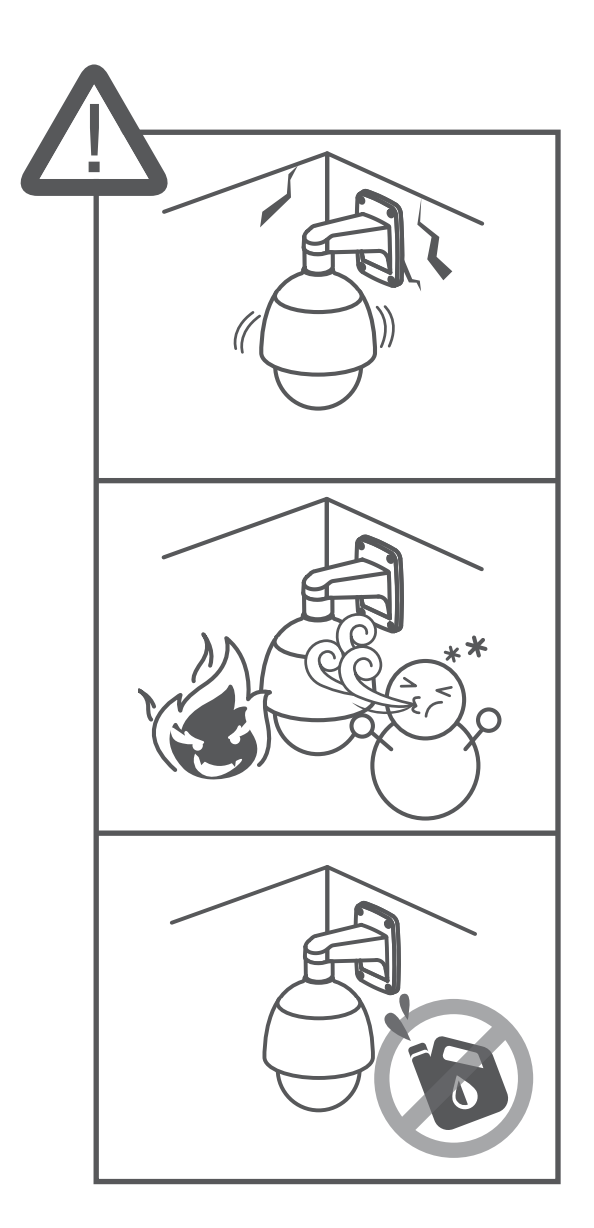

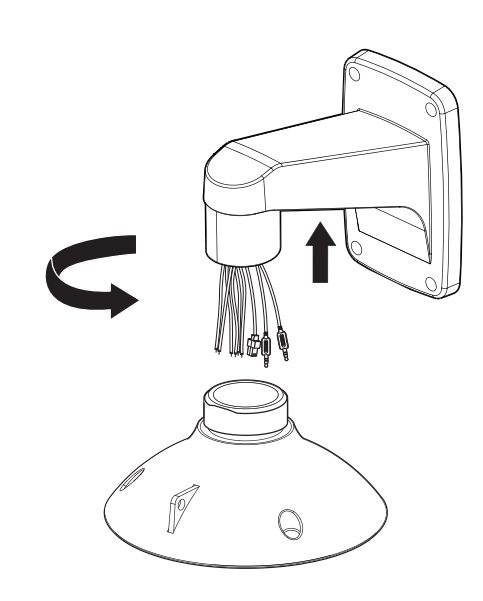

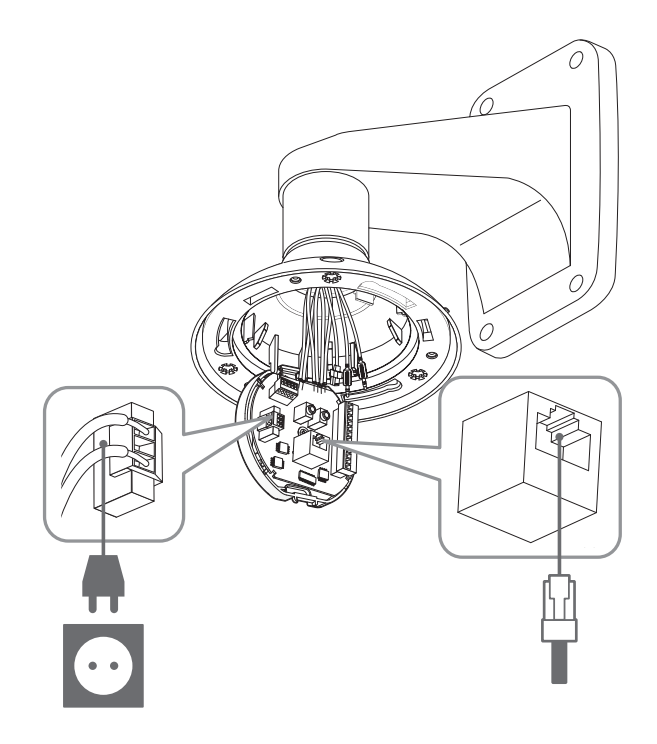

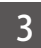

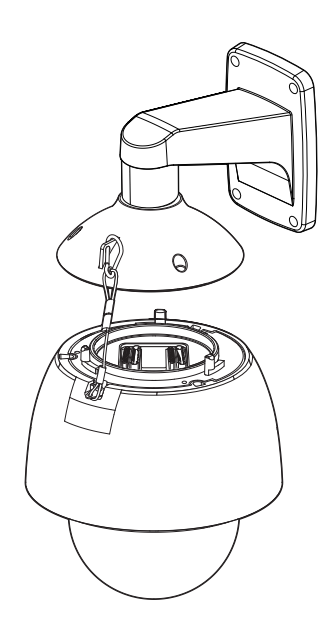

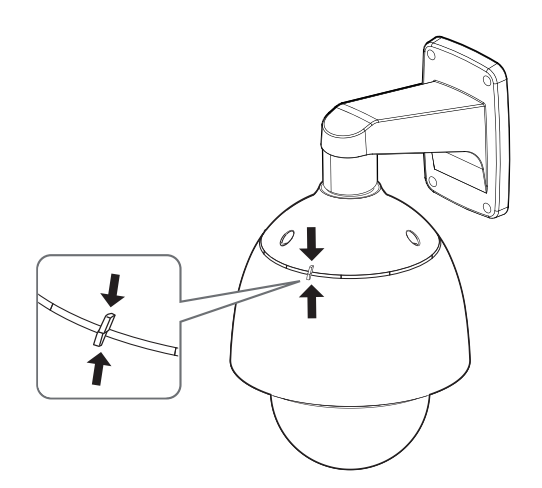

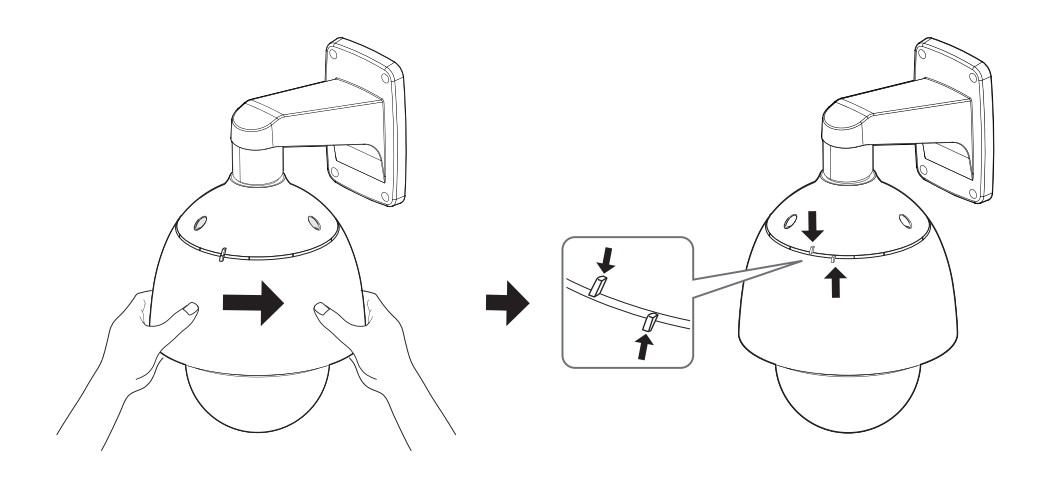

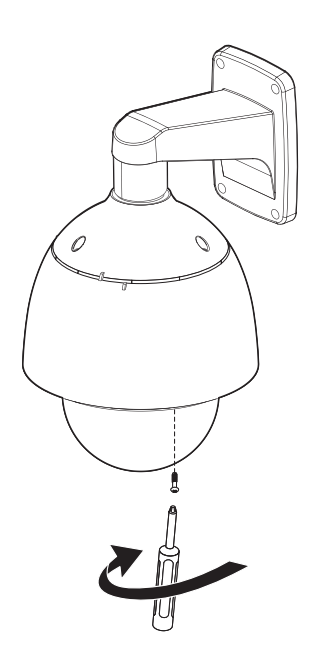

●別売り:Wi-Fiドングル、OTGアダプタ

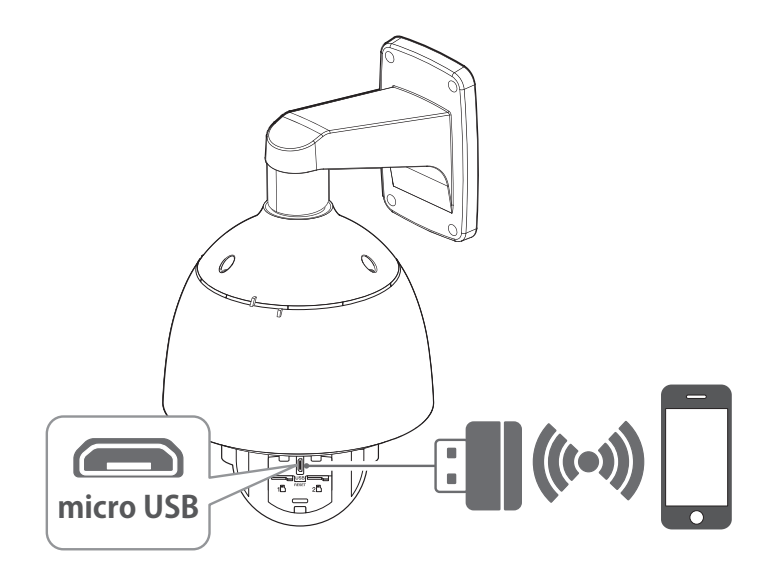

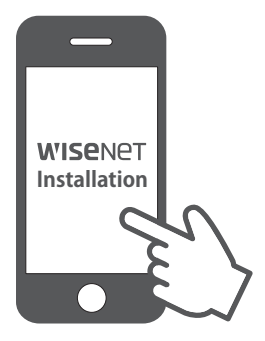

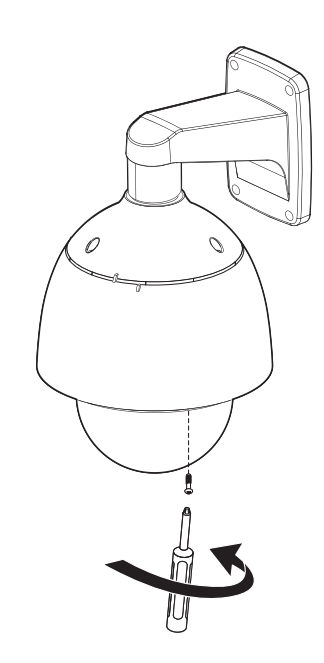

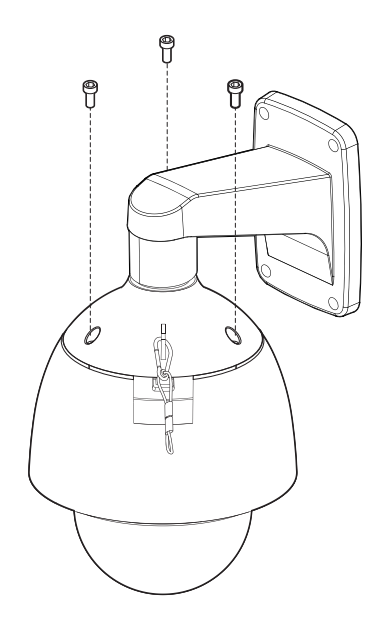

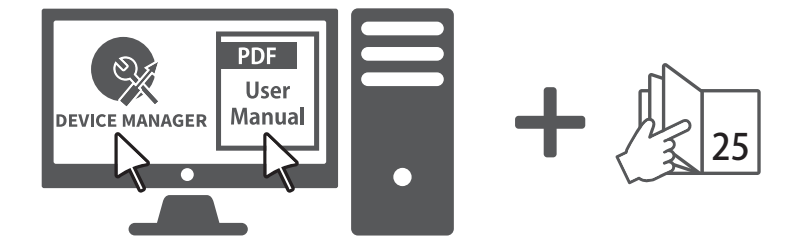

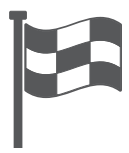

## コンポーネント

販売国ごとに付属品が異なるため。

• XNP-6320HS

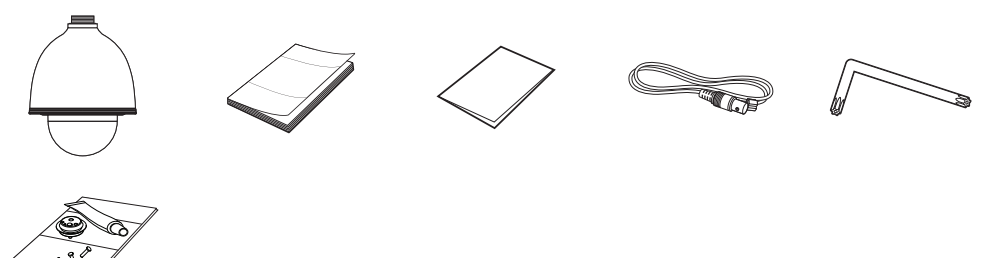

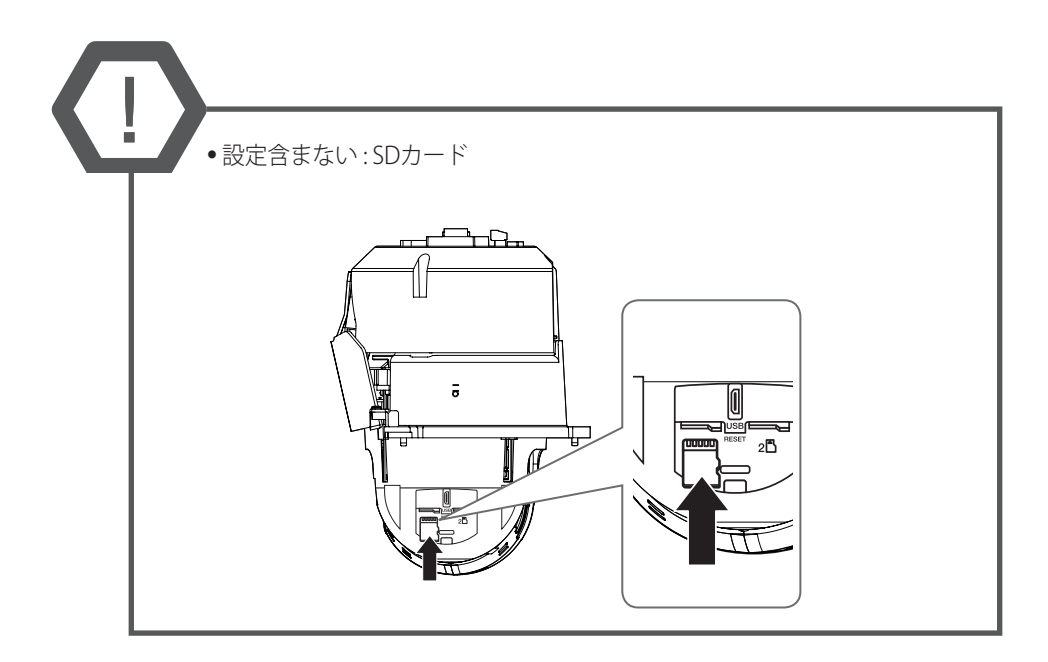

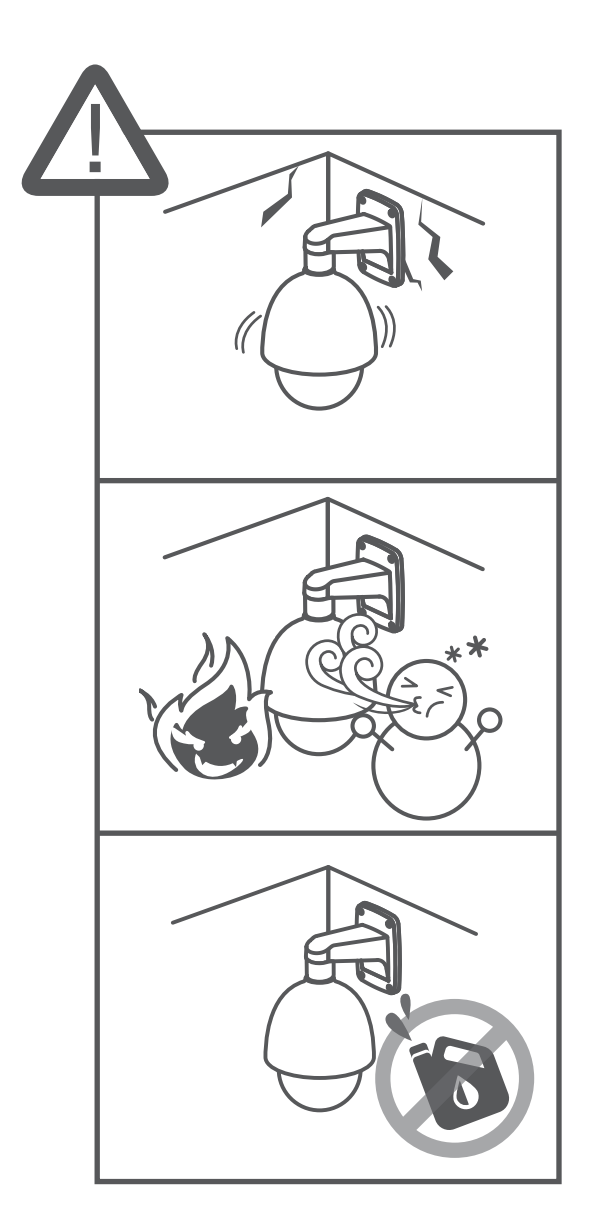

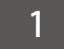

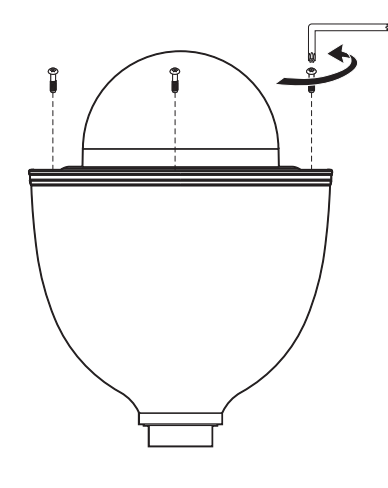

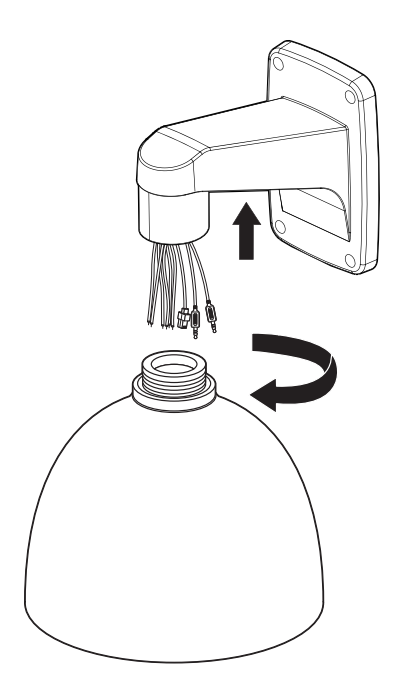

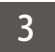

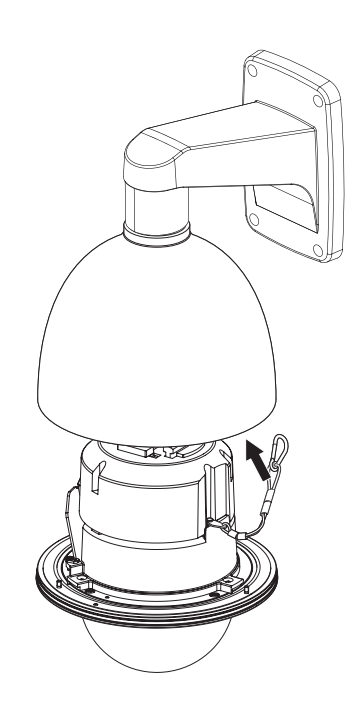

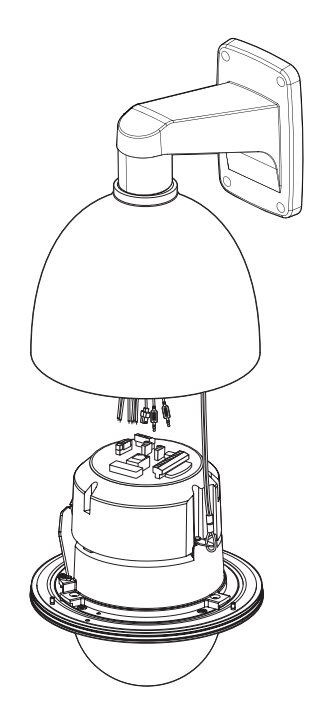

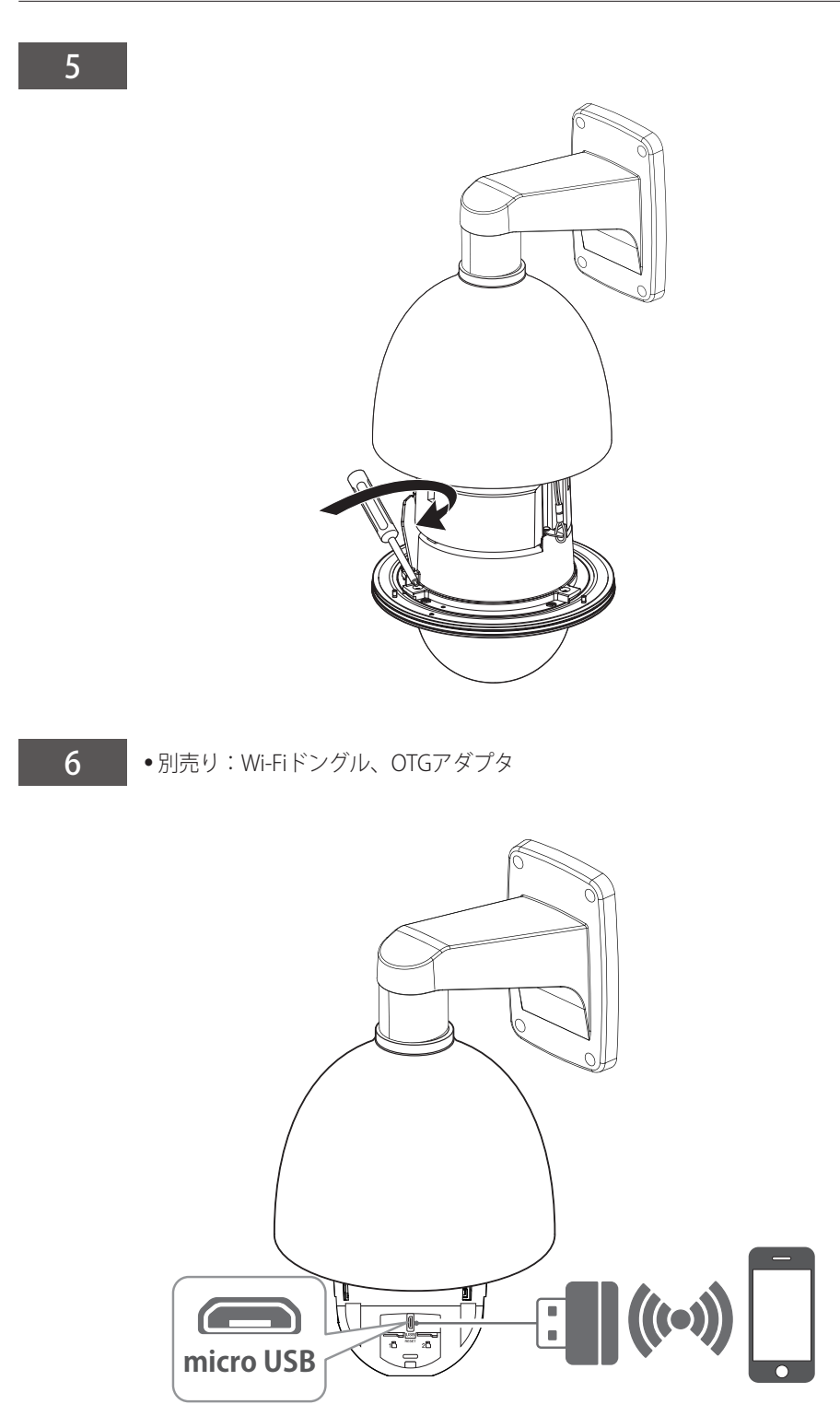

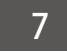

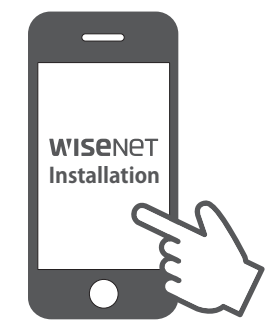

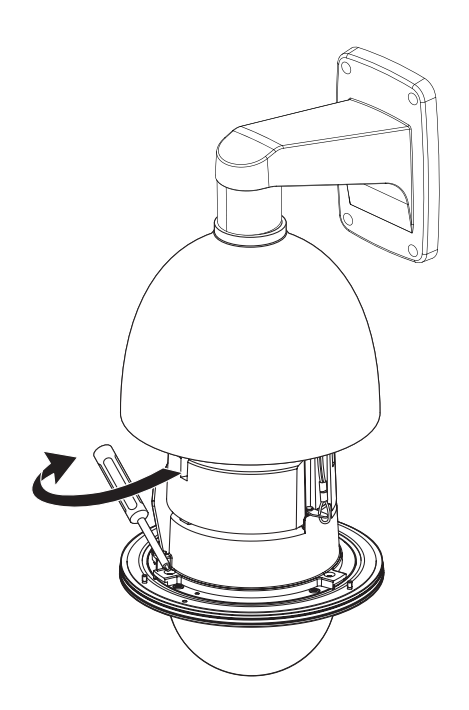

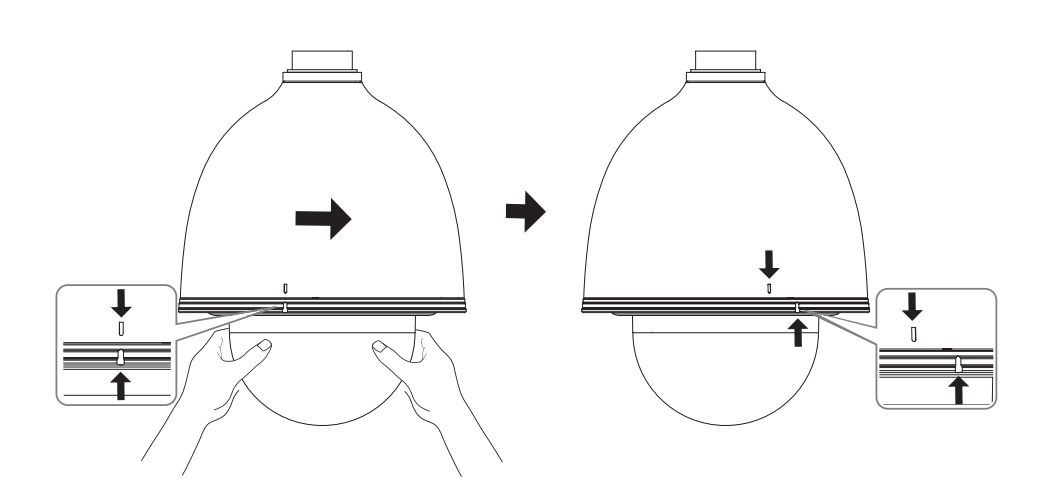

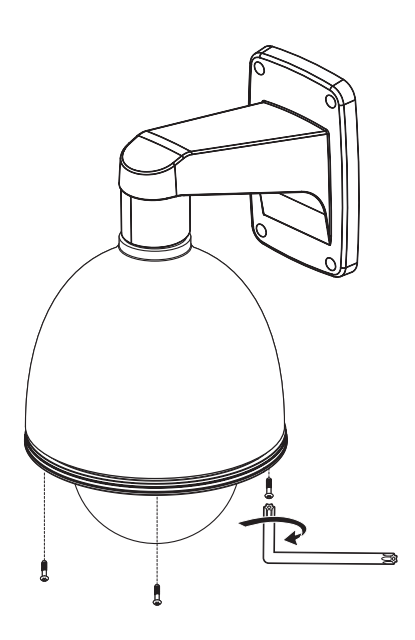

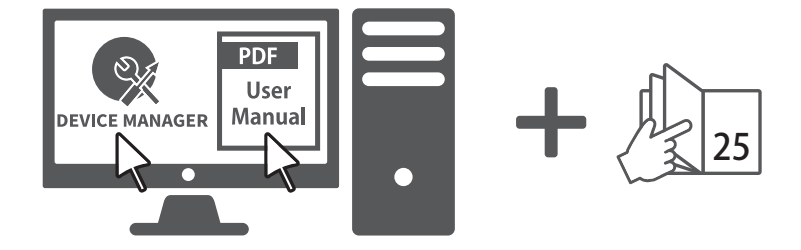

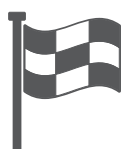

#### パスワード設定

本製品を初めて使用する場合、ログインパスワードを登録 する必要があります。

"パスワード変更"ウィンドウが表示されましたら、新しい パスワードを入力します。

- 新しいパスワードが8~9桁の場合、以下のうち3 種類以上を使用する必要があります:大文字/小文 字、数字、特殊文字。パスワードが10~15桁の場 合、2種類以上を使用する必要があります。
  - 認められている特別文字:~`!@#\$%^\*()\_-+=|{} [].?/

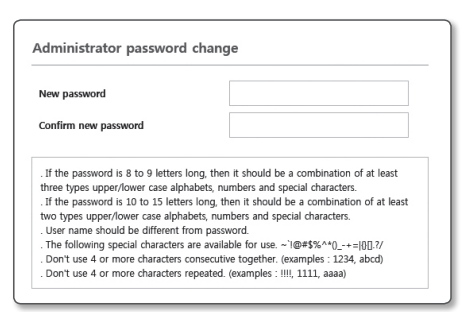

- 安全性を高めるため、同じ文字を繰り返したり、キーボード上の連続した文字を入力したりするのはお 勧めしません。
- パスワードをなくした場合、[RESET]を押して製品を初期化します。そのため、メモ帳を利用したり、 記憶したりして、パスワードをなくさないようにしてください。

#### ログイン

カメラにアクセスするたびに、ログインウィンドウが表示されます。 ユーザーIDとパスワードを入力してカメラにアクセスします。

- 1 <User Name>入力ボックスに"admin"と入力します。
- **2** < Password > 入力欄に入力します。
- 3 [OK]をクリックします。

#### WiFi接続

#### カメラ設定

1 OTGアダプタ(5ピン)とWiFiドングルをMicro USB端子に接続します。

#### スマートフォン設定

- 1 Wisenet Installationアプリケーションをインストールします。
- 2 WiFiをオンにしてから、カメラのSSIDを選択します。
- 3 Wisenet Installationアプリケーションを起動します。
- ④ カメラにログインすると、ビデオに接続されます。(初期パスワード:4321)。
  初期接続中は、ログインなしでビデオが再生されます。
- 5 スマートフォンでビデオを視聴しながら、画角を調整することができます。

#### ※ Pan / Tilt / ZoomモーターおよびSlip ringは連続動作する場合、部品寿命 を1年保証します。

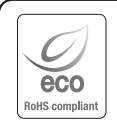

Hanwha Techwinでは環境保護のため、製品製造の全工程で環境に配慮しており、より環境に優しい製品 をお客様にお届けするため数多くの措置を講じています。 エコマークは、環境に優しい製品を創り出すHanwha Techwinの意志を表すとともに、それらの製品が欧 州RoHS指令に準拠していることを示しています。

#### **Head Office**

6, Pangyo-ro 319 beon-gil, Bundang-gu, Seongnam-si, Gyeonggi-do, 463-400 Rep. of KOREA Tel : +82.70.7147.8753 Fax : +82.31.8018.3740 www.hanwha-security.com

#### Hanwha Techwin America

500 Frank W. Burr Blvd. Suite 43 Teaneck, NJ 07666 Toll Free +1.877.213.1222 Direct +1.201.325.6920 Fax +1.201.373.0124 www.hanwhasecurity.com

#### Hanwha Techwin Europe

Heriot House, Heriot Road, Chertsey, Surrey, KT16 9DT, United Kingdom Tel +44.1932.57.8100 Fax +44.1932.57.8101 www.hanwha-security.eu

#### Hanwha Techwin Tianjin

No.11 Weiliu Rd., Micro-electronic Industrial Park, Jingang Road Tianjin 300385, ChinaTel : +86-22-2388-7788 (8700) www.hanwha-security.cn

#### Hanwha Techwin Middle East FZE

JAFZA View 18, 20th floor, office 2001, 2002, 2003, Downtown Jebel Ali, Dubai, United Arab Emirates http://hanwha-security.com

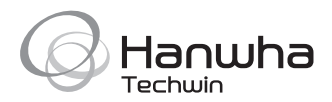